## BIOS/OS-Einstellungen des PC

## **BIOS-Einstellungen**

Starten des BIOS:

Die Stromversorgung des Controller-PCs einschalten und, während das HP-Logo angezeigt wird, die Taste [F10] drücken.

Je nach dem Zeitfenster für das Erkennen des Monitors wird die Anzeige des HP-Logos möglicherweise nicht bestätigt.

Wird aufgrund der Verzögerung beim Drücken der Taste [F10] das Betriebssystem gestartet, den Controller-PC erneut hochfahren und noch einmal versuchen, das BIOS zu starten.

| Einstelloptionen (Große Kategorie) |                                | Einstelloptionen (Kleine Kategorie)      | Einstellung<br>(HP Z2 SFF G4 Arbeitsstation)<br>BIOS 01.01.06 | Einstellung<br>(HP Z2 SFF G5 Arbeitsstation)<br>BIOS S50 01.01.03 |
|------------------------------------|--------------------------------|------------------------------------------|---------------------------------------------------------------|-------------------------------------------------------------------|
| Sicherheit                         |                                |                                          |                                                               |                                                                   |
|                                    | Trusted Execution Technology ( | TXT)                                     | Uncheck                                                       | Uncheck                                                           |
| Erw                                | eitert                         |                                          |                                                               |                                                                   |
|                                    | Boot Options                   | Fast Boot                                | Uncheck *1)                                                   | Uncheck *1)                                                       |
|                                    | Boot Options                   | Network (PXE) Boot                       | Uncheck *1)                                                   | Uncheck *1)                                                       |
|                                    | Boot Options                   | UEFI Boot Order                          | Check. (Cannot change)                                        |                                                                   |
|                                    | Boot Options                   | Legacy Boot Order                        | Check. (Cannot change)                                        |                                                                   |
|                                    | Secure Boot Configuration      | Configure Legacy Support and Secure Boot | Legacy Support Disable and<br>Secure Boot Disable *1)         |                                                                   |
|                                    | Built-In Device Options        | Wake On LAN                              | Boot to Hard Drive                                            | Boot to Hard Drive                                                |
|                                    | Option ROM Launch Policy       | Configure Option ROM Launch Policy       | All UEFI (Cannot change)                                      |                                                                   |
|                                    | Power Management Options       | Extended Idle Power States               | Uncheck *1)                                                   | Uncheck *1)                                                       |
|                                    | Remote Management Options      | Intel Management Engine (ME)             | Uncheck *1)                                                   | Uncheck *1)                                                       |
|                                    | Remote Management Options      | Intel Active Management (AMT)            | Uncheck                                                       | Uncheck                                                           |
|                                    | Remote Management Options      | Watchdog Timer                           | Uncheck. (Cannot change)                                      | Uncheck. (Cannot change)                                          |

\*1) Manuell zu ändernde Option (im BIOS Standard zu ändernde Option)

Nach der Bestätigung, dass alle oben aufgeführten Optionen eingestellt wurden, die BIOS-Einstellung speichern.

- Speichern der BIOS-Einstellung: 1. Auf [Main] [Save Changes and Exit] klicken und [Yes] im Bildschirm [Save Change?] wählen.
- 2 Wird der Bildschirm [Secure Boot] angezeigt, die angezeigte Zahl eingeben und die [Enter]-Taste drücken.

## Einstellungen des Betriebssystems

- Vor dem Einrichten des Betriebssystems muss durch Anschließen des Controller-PCs an das Netzwerk Windows aktiviert werden.
- 1.
- Den Controller-PC an das Netzwerk anschließen. Auf [Start] [Settings] [Update & Security] [Activation] [Troubleshoot] klicken. Wenn [Troubleshoot has completed] angezeigt wird, auf [Activate Windows] klicken. 2
- З.
- Sicherstellen, dass [Windows is Activated with a Digital license] angezeigt wird und den gesamten Einstellbildschirm schließen. 4.
- 5. Den Controller-PC vom Netzwerk trennen.

| Bestätigungsoptionen                                                                                                    | Einstellung                                                                                                |  |  |  |
|----------------------------------------------------------------------------------------------------|----------------------------------------------------------------------------------------------------|--|--|--|
| Tastatureinstellung                                                                                                    |                                                                                                    |  |  |  |
| Keyboard layout<br>[Start] - [Settings] - [Time & Language] - [Region & Language] -<br>[Advanced Keyboard Settings] - [Override for default input method]                                                                                                   | English(United States) - US                                                                                |  |  |  |
| Installationssoftware                                                                                                    |                                                                                                    |  |  |  |
| Pre-installed application<br>[Start]                                                                                                    | The following is pre-installed.<br>•PDF browser (Microsoft Edge)                                           |  |  |  |
| Anmeldungs-/Systeminformation                                                                                                    |                                                                                                    |  |  |  |
| When setting up the Windows OS, set the account name and password. After OS setup is completed, make sure that screen lock can be released with [Star] - [ error or R (EVIDENT)] - [Lock] and input "olympus" as the account and "olympus" as the password. | Able to logon with the following:<br>Account: "olympus"<br>Password: "olympus"                             |  |  |  |
| [Start] (right-click) - [Search]                                                                                                    |                                                                                                    |  |  |  |
| Input "System Information" - Click [System Information].                                                                                                    | BIOS Version/Date: Ver. 01.01.06 or later                                                                  |  |  |  |
| Input "winver" - Click [winver].                                                                                                    |                                                                                                    |  |  |  |
| Edition                                                                                                    | Windows10 Pro for Workstations 64bit                                                                       |  |  |  |
| Version                                                                                                    | HP Z2 SFF G4 Arbeitsstation:<br>1803/1809/1903/1909/2004/20H2<br>HP Z2 SFF G5 Arbeitsstation:<br>2004/20H2 |  |  |  |

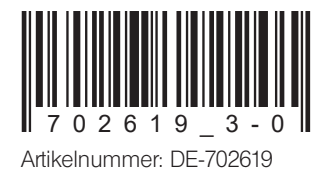

| В                                                                  | estätigungsoptionen                                                                                                    | Einstellung                          |  |  |  |  |  |
|--------------------------------------------------------------------|----------------------------------------------------------------------------------------------------|--------------------------------------|--|--|--|--|--|
| Г                                                                  | Input "Local" to search and find [Local Security Policy] - [Local                                                                   | [Interactive logon: Do not display   |  |  |  |  |  |
|                                                                    | Policies] - [Security Options]                                                                                                    | last user name]: Disabled            |  |  |  |  |  |
|                                                                    |                                                                                                    | (No change from default setting)     |  |  |  |  |  |
| S                                                                  | icherheitseinstellung                                                                                                    |                                      |  |  |  |  |  |
|                                                                    | [Start] - [Windows System] - [Command prompt (right-click)] - [More] - [Run as administrator] - Input and                           |                                      |  |  |  |  |  |
|                                                                    | execute "gpedit.msc" (Local Group Policy Editor) is opened.)                                                                        |                                      |  |  |  |  |  |
|                                                                    | Templates (double-click)] - [Windows Components (double-click)]                                                                     |                                      |  |  |  |  |  |
|                                                                    | [Windows Update] - [Configure Automatic Updates                                                                                     | Disable                              |  |  |  |  |  |
|                                                                    | (double-click)]                                                                                                    |                                      |  |  |  |  |  |
|                                                                    | [Windows Defender Antivirus (double-click)] - [Real-time Protection                                                                 | Enabled                              |  |  |  |  |  |
|                                                                    | [(double-click)] - [lurn off real-time protection (double-click)]                                                                   |                                      |  |  |  |  |  |
|                                                                    | After setting is completed, close [Local Group Policy Editor] and [Comr                                                             | nand Promptj.                        |  |  |  |  |  |
| V\                                                                 | /Indows-Einrichtung                                                                                                    |                                      |  |  |  |  |  |
| [Start] - [Windows System] - [Control Panel]                       |                                                                                                    |                                      |  |  |  |  |  |
| [Doto and Timo] [Change the time zone] [Dote and Time] [Local time |                                                                                                    |                                      |  |  |  |  |  |
|                                                                    | [Change time zone] - [Time zone]                                                                                                    |                                      |  |  |  |  |  |
|                                                                    | [Region] - [Change location]                                                                                                    | Home location: United States         |  |  |  |  |  |
|                                                                    | [Region] - [Change date, time, or number formats]                                                                                   | Format: Match Windows display        |  |  |  |  |  |
|                                                                    |                                                                                                    | language (recommended)               |  |  |  |  |  |
|                                                                    | Power options settings [Hardware and Sound] - [Power Options]                                                                       |                                      |  |  |  |  |  |
|                                                                    | [High performance] - [Change plan settings]                                                                                         |                                      |  |  |  |  |  |
|                                                                    | [Turn off the display]                                                                                                    | Never                                |  |  |  |  |  |
|                                                                    | [Put the computer to sleep]                                                                                                    | Never                                |  |  |  |  |  |
|                                                                    | [Change advanced power settings]                                                                                                    |                                      |  |  |  |  |  |
|                                                                    | [PCI Express] - [Link State Power Management]                                                                                       | OFF (No change from default setting) |  |  |  |  |  |
|                                                                    | [Hard disk] - [lurn off hard disk after]                                                                                            | Never                                |  |  |  |  |  |
|                                                                    | [Sleep] - [Sleep after]                                                                                                    | INEVER                               |  |  |  |  |  |
| 1                                                                  | (indews Einrichtung (Eartastzung)                                                                                                   | OFF                                  |  |  |  |  |  |
|                                                                    | [Start] - [Windows System] - [Control Panel] (continuation)                                                                         |                                      |  |  |  |  |  |
|                                                                    | Power options settings [Hardware and Sound] - [Power Options] (c                                                                    | continuation)                        |  |  |  |  |  |
|                                                                    | [High performance] - [Change plan settings] (continuation)                                                                          |                                      |  |  |  |  |  |
|                                                                    | [Change advanced power settings] (continuation)                                                                                     |                                      |  |  |  |  |  |
|                                                                    | [Sleep] - [Hibernate after]                                                                                                    | Never                                |  |  |  |  |  |
|                                                                    | [Sleep] - [Allow wake timers]                                                                                                    | Disabled                             |  |  |  |  |  |
|                                                                    | USB settings] - [USB selective suspend setting]                                                                                     | Disabled                             |  |  |  |  |  |
|                                                                    | [Choose what the power buttons do] - [Choose settings that are                                                                      | [Turn on fast startup]: Uncheck      |  |  |  |  |  |
|                                                                    | [currently unavailable] - [Shutdown settings]                                                                                       |                                      |  |  |  |  |  |
|                                                                    | [Hardware and Sound] - [NVIDIA Control Panel]                                                                                       |                                      |  |  |  |  |  |
|                                                                    | [Adjust Image Settings with Preview]                                                                                                | Use my Preterence emphasizing:       |  |  |  |  |  |
|                                                                    | Niew system topology                                                                                                    | Driver version: Ver390.77 or less    |  |  |  |  |  |
|                                                                    |                                                                                                    | (DSX10-BSW V1.1.4/V1.1.5)            |  |  |  |  |  |
|                                                                    | Combination of NVIDIA driver version and DSX10-BSW must be in                                                                       | the following state.                 |  |  |  |  |  |
|                                                                    | If the version of the driver is newer than (value is bigger) the above v                                                            | ersion, uninstall NVIDIA driver.     |  |  |  |  |  |
|                                                                    | When uninstalling, after installing the driver of the correct combina                                                               | tion version by installing           |  |  |  |  |  |
|                                                                    | USX IU-BSW, re-execute (Adjust Image setting by preview).<br>When the driver of NVIDIA is old (value is smaller), it is automatical | vundated to the correct              |  |  |  |  |  |
|                                                                    | combination driver version by installing DSX10-BSW.                                                                                 | by updated to the conect             |  |  |  |  |  |
| A                                                                  | nzeigeeinstellung                                                                                                    |                                      |  |  |  |  |  |
| Г                                                                  | Screen saver                                                                                                    |                                      |  |  |  |  |  |
|                                                                    | [Start] - [Settings] - [Personalization] - [Lock screen]                                                                            |                                      |  |  |  |  |  |
|                                                                    | [Screen saver settings]                                                                                                    | None                                 |  |  |  |  |  |
|                                                                    | [On resume, display logon screen]                                                                                                   | On resume, display logon             |  |  |  |  |  |
|                                                                    | <b>-</b>                                                                                                    | screen]: Uncheck                     |  |  |  |  |  |
|                                                                    | IASKDAI<br>Bight-click Taskhar - [Sattings]                                                                                         | [LOCK THE TASKDAT]: UN               |  |  |  |  |  |
|                                                                    | night-click laskbal - [Jettings]                                                                                                    | [Automatically hide the taskbar in   |  |  |  |  |  |
|                                                                    |                                                                                                    | desktop model: On                    |  |  |  |  |  |
|                                                                    |                                                                                                    | Taskbar location on screen:          |  |  |  |  |  |
|                                                                    |                                                                                                    | Bottom                               |  |  |  |  |  |
|                                                                    |                                                                                                    | (No change from default)             |  |  |  |  |  |
|                                                                    | Wallpaper on Lock screen (Sign out screen)                                                                                          | BACKGROUNDDEFAULLipg                 |  |  |  |  |  |
|                                                                    | INSEN DSX10-BSW media and copy [DACKGROONDDEFAOLI.DNp] IN<br>IDSX10-BSW media folder (D·\DSX10-BSW\Kitting) (where "D" is drive     |                                      |  |  |  |  |  |
|                                                                    | name) to [C:\Windows\Web\Screen]                                                                                                    |                                      |  |  |  |  |  |
|                                                                    | [Start] - [Settings] - [Personalization] - [Lock screen] - [Background] -                                                           |                                      |  |  |  |  |  |
|                                                                    | [Picture] - [Browse] - Select [BACKGROUNDDEFAULT.jpg] in                                                                            |                                      |  |  |  |  |  |
|                                                                    | IC: windows web locreen]                                                                                                    |                                      |  |  |  |  |  |
|                                                                    | folder] message is displayed, click [Continue]. You can check the                                                                   |                                      |  |  |  |  |  |
|                                                                    | wallpaper on Lock screen with [Start] - [ www.or (R) (EVIDENT)] - [Lock].                                                           |                                      |  |  |  |  |  |
|                                                                    | (If you set the wallpaper on the Lock screen, the same wallpaper is                                                                 |                                      |  |  |  |  |  |
|                                                                    | automatically set on the Sign out screen. You can check the wallpaper                                                               |                                      |  |  |  |  |  |
|                                                                    | or the orgin out screen with [Starij - [ 🔤 or 🛃 (EVIDENT)] - [Sign Out].)                                                           |                                      |  |  |  |  |  |

| Bestätigungsoptionen Einstellung                                                                                                    |                                                                 |  |  |  |  |
|----------------------------------------------------------------------------------------------------|-----------------------------------------------------------------|--|--|--|--|
| Anzeigeeinstellung (Fortsetzung)                                                                                                    |                                                                 |  |  |  |  |
| Wallpaper and icon setting Image file:   Insert DSX10-BSW media and copy image files in DSX10-BSW media EVIDENT_   folder (D:\DSX10-BSW\Kitting) (where "D" is drivename) to [C:\Users\ Microsope_2560x1600.t   Public\Pictures]. EVIDENT_icon.bmp                                                                                                    | omp                                                             |  |  |  |  |
| Right-click the copied image file [EVIDENT_ Image file:   Microsope_2560x1600.bmp] on Explorer and select [Set as desktop background]. EVIDENT_                                                                                                    | omp                                                             |  |  |  |  |
| Login account icon Image file:   [Start] - [Settings] - [Accounts] - [Create Your Picture] - [Browse for one] EVIDENT_icon.bmp   - Select [EVIDENT_icon.bmp] in [C:\Users\Public\Pictures] EVIDENT_icon.bmp                                                                                                    |                                                                 |  |  |  |  |
| Theme<br>[Start] - [Settings] - [Personalization] - [Themes] - [Save theme] - Input<br>"EVIDENT Theme" - [Save]<br>* After setting [Screen saver], [Taskbar], [Wallpaper], [Login account<br>icon] and [Wallpaper on Lock screen (Sign-out screen)], set this item.<br>The [Save theme] is displayed after the settings are changed. As the<br>[Save theme] is not displayed before changing the settings, the theme<br>cannot be saved.                                                                                                    |                                                                 |  |  |  |  |
| Leistungseinstellungen                                                                                                    |                                                                 |  |  |  |  |
| [Start] (right-click) - [Device Manager]<br>[Universal Serial Bus controllers] - [USB Root Hub (USB 3.0)] - [USB<br>Root Hub (USB 3.0)] (right-click) - [Properties] - [Power Management] device to save power]: I                                                                                                    | um off this<br>Jncheck                                          |  |  |  |  |
| [Ports (COM & LPT)] - [Communications Port] (right-click) - COM1<br>[Properties] - [Port settings] - [Advanced] - [COM Port Number]                                                                                                    |                                                                 |  |  |  |  |
| INET Framework HP Z2 SFF G4 Arbeitsst   [Start] (right-click) - [Run] - Input and execute "regedit" - [Computer] NET 4.72 (Wert des Vers   - [HKEY_LOCAL_MACHINE] - [SOFTWARE] - [Microsoft] - [NET DWORD: 461808, 4618   Framework Setup] - [NDP] - [v4] - [Full] NET 4.8 (Wert des Vers   Check value of REG_DWORD described in [Release]. DWORD: 528040, 5280   528209, 528372) HP Z2 SFF G5 Arbeitss   HP Z2 SFF G5 Arbeitss NET 4.8 (Wert des Vers   DWORD: 528040, 528072) SERIE 4.8 (Wert des Vers   DWORD: 528372) NET 4.8 (Wert des Vers | ation:<br>sions-<br>14)<br>sions-<br>)49,<br>station:<br>sions- |  |  |  |  |
| Einstellung des Computernamens/der automatischen Anmeldung                                                                                                    |                                                                 |  |  |  |  |
| [Start] - [Windows System] - [Control Panel] - [System and Security]<br>- [System] - [Computer name, domain, and workgroup settings] -<br>[Change settings] - [Computer Name] - [Change]<br>Changing computer name, select [Restart later].                                                                                                    | NT-PC                                                           |  |  |  |  |
| Auto login Automatic log-on to OS   Insert DSX10-BSW media and double-click [AutoLogin.reg] in DSX10-BSW media folder (D:\DSX10-BSW\Kitting) (where "D" is drive name)   Set according to displayed registry editor screen. Automatic log-on to OS                                                                                                    |                                                                 |  |  |  |  |
| Restart OS and check the following items.                                                                                                    |                                                                 |  |  |  |  |
| You can log-on to OS automatically.                                                                                                    |                                                                 |  |  |  |  |

## **EVIDENT CORPORATION**